## How to Order an Appraisal

To place an appraisal order, you will need a log-in for Mercury Network. If you do not have a login for this, you can request one by emailing <u>appraisals@Mcfunding.com</u>.

From the top menu bar, click on "Appraisal" and go to "Order Appraisal"

| MEGA CAPITAL FUNDING, INC.           |               |                 |                |                |                       |                   | Release Notes   | Broker    | ~ | *   |         |
|--------------------------------------|---------------|-----------------|----------------|----------------|-----------------------|-------------------|-----------------|-----------|---|-----|---------|
| Broker Pipeline                      | Quick Pricer  | Create New Loan | Wholesale      | Ratesheets     | Resources             | Appraisal         |                 |           |   |     |         |
| Loan Pipeline<br>Home - Loan Pipelin | ie.           |                 |                |                |                       | r Order Appraisal |                 |           |   |     |         |
| Search by number of                  | or name       | ٩               |                |                |                       |                   | Any Status      |           | ~ | Y F | Filter  |
| LOAN<br>NUMBER CONDI                 | B<br>ITIONS N | ORROWER         | LOAN<br>AMOUNT | LOAN<br>STATUS | LOAN<br>STATUS DATE ~ | LOCK<br>STATUS    | LOAN<br>OFFICER | PROCESSOR |   | 1   | ACTIONS |

You will enter your username and password with Mercury Network.

| Sign In                                                                                                    |
|----------------------------------------------------------------------------------------------------|
| Enter your username and password to place orders with us,<br>check the status of your orders, and download reports directly<br>from your account. |
| Username: megaappraisalteam                                                                                                    |
| Password: ••••••                                                                                                    |
| Remember me SIGN IN                                                                                                    |
| Forgot Username or Password?                                                                                                    |
|                                                                                                    |
| Rowards Morecurs Notwork                                                                                                    |

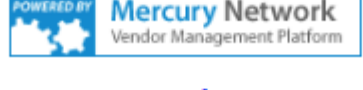

Terms of Use

Once logged in, select "New Order" to place a new appraisal order.

| Mega Appraisal Desk Mercury Network |              |            |                       |
|-------------------------------------|--------------|------------|-----------------------|
| MEGA CAPITAL FUNDING, INC.          | Orders       | Profile    |                       |
| 🥦 New Order 🙀 View Order 样 Delete   | Order 🛄 N    | ly Columns | 둼 OptiVal AVM Cascade |
| Orders                              | ll Open Orde | ers (0)    |                       |

Input all the required information with an Asterix \* and then press "Next"

| -                                                                                                    |
|----------------------------------------------------------------------------------------------------|
|                                                                                                    |
|                                                                                                    |
| I New Appraisal Urger                                                                                                    |
| the second period and a second second s |
|                                                                                                    |

|                                                                                                    |                   |                                                              |           |              |                        |         |                |                        | Next 🕨        |
|----------------------------------------------------------------------------------------------------|-------------------|--------------------------------------------------------------|-----------|--------------|------------------------|---------|----------------|------------------------|---------------|
| Fields with red aster<br>us having to contact                                                                                                    | isks (*<br>you fo | ) next to them are required. He<br>r additional information. | owever, p | lease fill o | ut as much informatic  | on as p | ossible. Doing | so will eliminate dela | ays caused by |
| Intent to Proceed<br>Received Date*                                                                                                    |                   |                                                              |           | 2            | Closing Date           |         |                |                        | 12            |
| Property Informa                                                                                                    | tion              |                                                              |           |              |                        |         |                |                        |               |
| Address *                                                                                                    |                   |                                                              |           |              | Prop Type              | (None   | e Selected)    |                        | ~             |
| Unit Type                                                                                                    | None              | Selected                                                     |           | ~            | Prop Rights            | (None   | e Selected)    |                        | ~             |
| City *                                                                                                    |                   |                                                              |           |              |                        |         |                |                        |               |
| State *                                                                                                    | (Non              | e Selected)                                                  |           | ~            | ]                      |         |                |                        |               |
| Zip Code *                                                                                                    |                   |                                                              |           |              | ]                      |         |                |                        |               |
| Assignment Infor                                                                                                    | rmatio            | n                                                            |           |              |                        |         |                |                        |               |
| Form/Type *                                                                                                    | (Non              | e Selected)                                                  |           |              |                        |         |                | ~                      | Rush Order    |
| Due Date*                                                                                                    | 5/13/             | 2025                                                         |           | 12           | Loan #*                |         |                | 1                      | Complex       |
| Loan Type*                                                                                                    | (Non              | e Selected)                                                  |           | ~            | Sales Price            |         |                |                        |               |
| Loan Purpose*                                                                                                    | (Non              | e Selected)                                                  |           | ~            | Estimated Value        |         |                |                        |               |
| Account Exec.*                                                                                                    | (Non              | e Selected)                                                  |           | ~            | FHA #                  |         |                |                        |               |
|                                                                                                    |                   |                                                              |           |              | DU Case File ID        |         |                |                        |               |
|                                                                                                    |                   |                                                              |           |              | LPA Key                |         |                |                        |               |
| Broker Informati                                                                                                    | on                |                                                              |           |              |                        |         |                |                        |               |
| Broker Name                                                                                                    |                   |                                                              |           |              | Broker Branch          |         |                |                        |               |
| Broker<br>ContactType1                                                                                                    | Home              | • •                                                          |           |              | Broker<br>ContactType2 | E-ma    | il 💙           |                        |               |
| Contact and Acce                                                                                                    | ss Inf            | ormation                                                     |           |              |                        |         |                |                        |               |
| Occupancy                                                                                                    |                   | (None Selected)                                              |           | ~            |                        |         |                |                        |               |
| Borrower *                                                                                                    |                   |                                                              | E-mail    | × •          |                        |         | Home 💙         | Ţ                      |               |
| Co-Borrower                                                                                                    |                   |                                                              | Home      | <b>~</b>     |                        |         | E-mail 💙       |                        |               |
| Owner                                                                                                    |                   |                                                              | Home      | ~            |                        |         | E-mail 🗸       |                        |               |
| Occupant                                                                                                    |                   |                                                              | Home      | ~            |                        |         | E-mail 🗸       |                        |               |
| Agent                                                                                                    |                   |                                                              | Home      | ~            |                        |         | E-mail 🗸       |                        |               |
| Other                                                                                                    |                   |                                                              | Home      | ~            |                        |         | E-mail 🗸       |                        |               |
| Appointment Contact (None Selected)                                                                                                    |                   |                                                              |           |              |                        |         |                |                        |               |
| Additional Notification Recipients         Enter additional e-mail addresses to receive notifications for this order. Separate multiple e-mail addresses with a semicolon.         Additional Comments or Instructions to Vendor |                   |                                                              |           |              |                        |         |                |                        |               |
|                                                                                                    |                   |                                                              |           |              |                        |         |                |                        | Next 🕨        |

Enter the payment details. To have the payment link go to the borrower directly, select deferred CC as the payment method.

| Payment Inf | ormation       |                 |                 |   |
|-------------|----------------|-----------------|-----------------|---|
| Fee Notes   | [No Fee Notes] |                 |                 |   |
| Order Fee   | 0              | Payment Method* | Deferred CC     | ~ |
|             |                | First Name      |                 |   |
|             |                | Last Name       |                 |   |
|             |                | Street Address  |                 |   |
|             |                |                 |                 |   |
|             |                | City            |                 |   |
|             |                | State           | (None Selected) | ~ |
|             |                | Zip             |                 |   |
|             |                | E-mail          |                 |   |

Once everything is filled out, click on the "Next" button at the bottom right of the page to complete the appraisal order.

You can track the status of your order through this website as well.